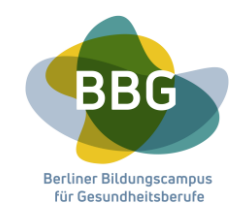

Sehr geehrte Bewerbende,

wir freuen uns, dass Sie sich für den Anpassungslehrgang Pflege

bewerben möchten. Bitte gehen Sie wie folgt vor:

| 1 | Webseite aufrufen                                                                                               | https://www.bildungscampus-<br>berlin.de/ausbildung/anpassungslehrgang-<br>und-kenntnisstandpruefung                                                                    |
|---|----------------------------------------------------------------------------------------------------|----------------------------------------------------------------------------------------------------|
| 2 | Formular "Bescheinigung<br>Arbeitgeber" im grünen Feld<br>im unteren Bereich der<br>Website downloaden          | <ul> <li>vom Arbeitgeber unterschreiben,<br/>stempeln lassen, einscannen und auf<br/>dem privaten Endgerät (Laptop,<br/>Tablet, Smartphone etc.) abspeichern</li> </ul> |
|   | Download<br>Bescheinigung<br>Arbeitgeber                                                                        | <u>Bitte benennen Sie Ihre Datei wie folgt:</u><br>Vorname_Nachname_Dokumentenname<br><b>z.B.</b> Maxi_Mustermensch_Anschreiben                                         |
| 3 | Weitere Dokumente<br>einscannen und auf dem<br>privaten Endgerät (Laptop,<br>Tablet, Smartphone)<br>abspeichern | - Anschreiben<br>- Lebenslauf<br>- Feststellungsbescheid (LAGeSo)<br>- Sprachzertifikat (mind. B1)<br>- gültiges Ausweisdokument (z.B. Pass,<br>Ausweisdokument)        |
|   |                                                                                                    | <u>Bitte benennen Sie Ihre Datei wie folgt:</u><br>Vorname_Nachname_Dokumentenname<br><b>z.B.</b> Maxi Mustermensch Anschreiben                                         |
| 4 | erneut die Webseite aufrufen                                                                                    |                                                                                                    |

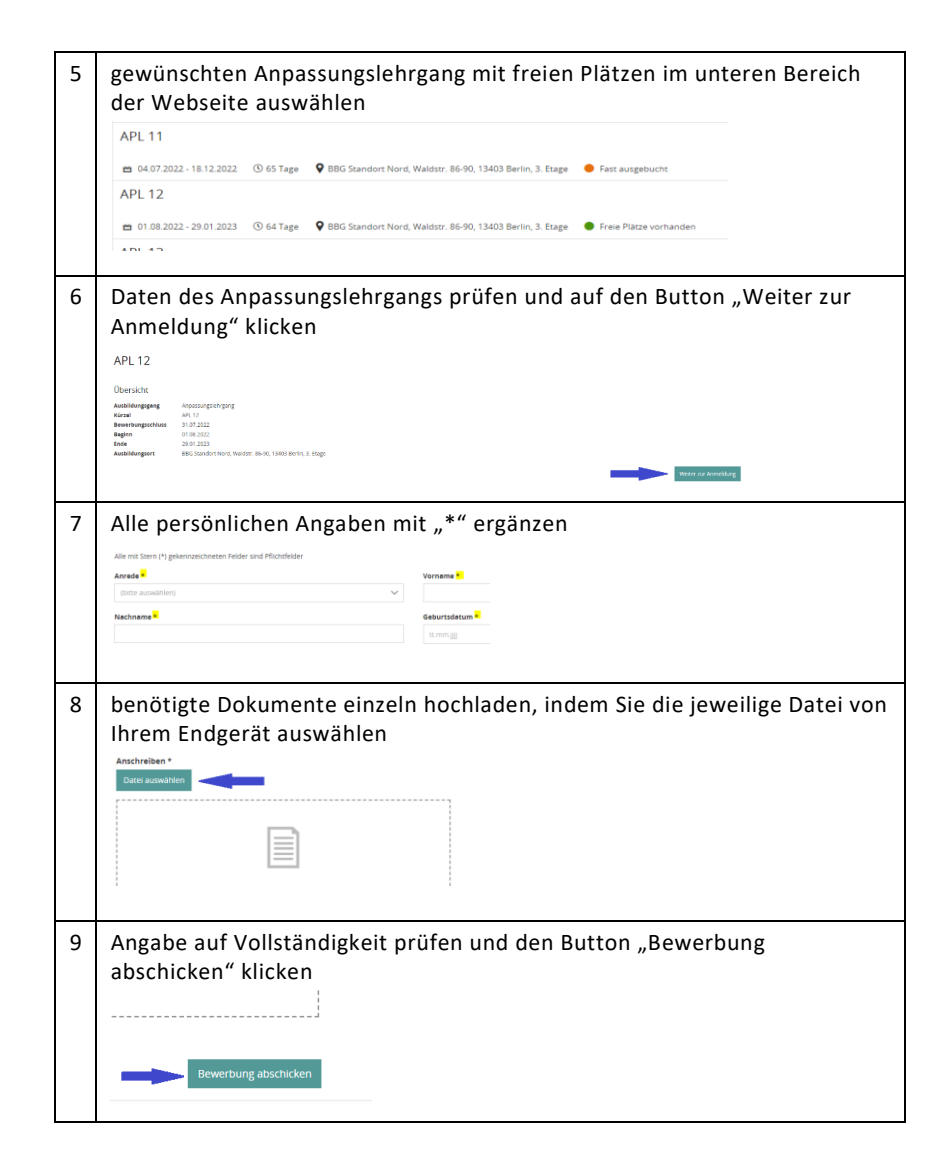